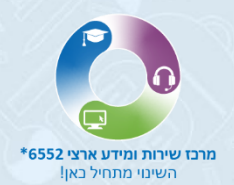

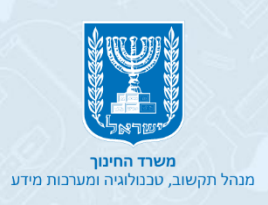

# מדריך משתמש לתלמיד

zoom

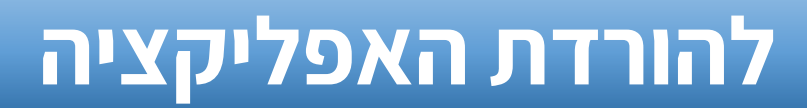

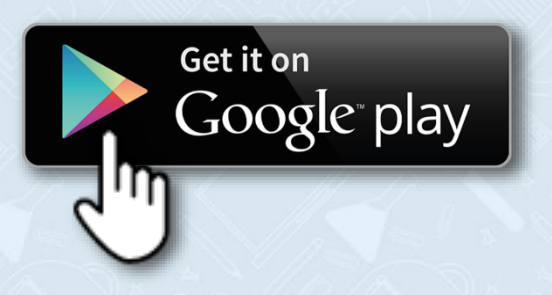

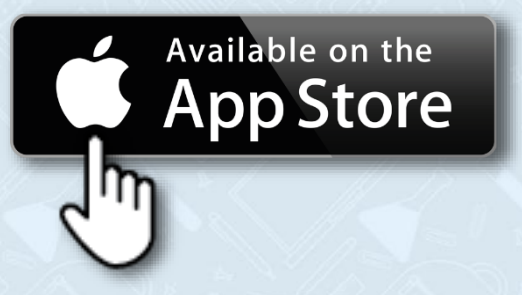

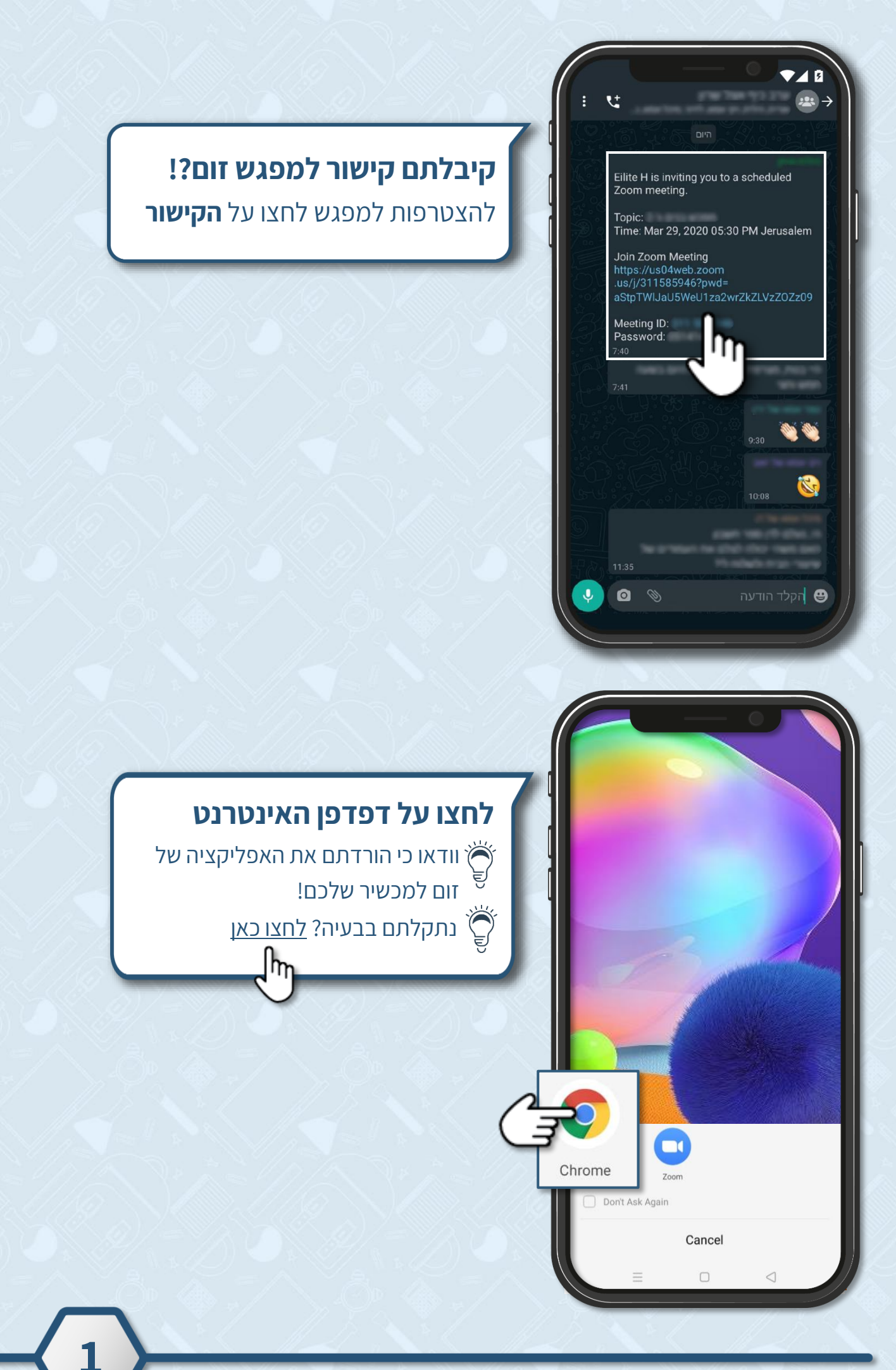

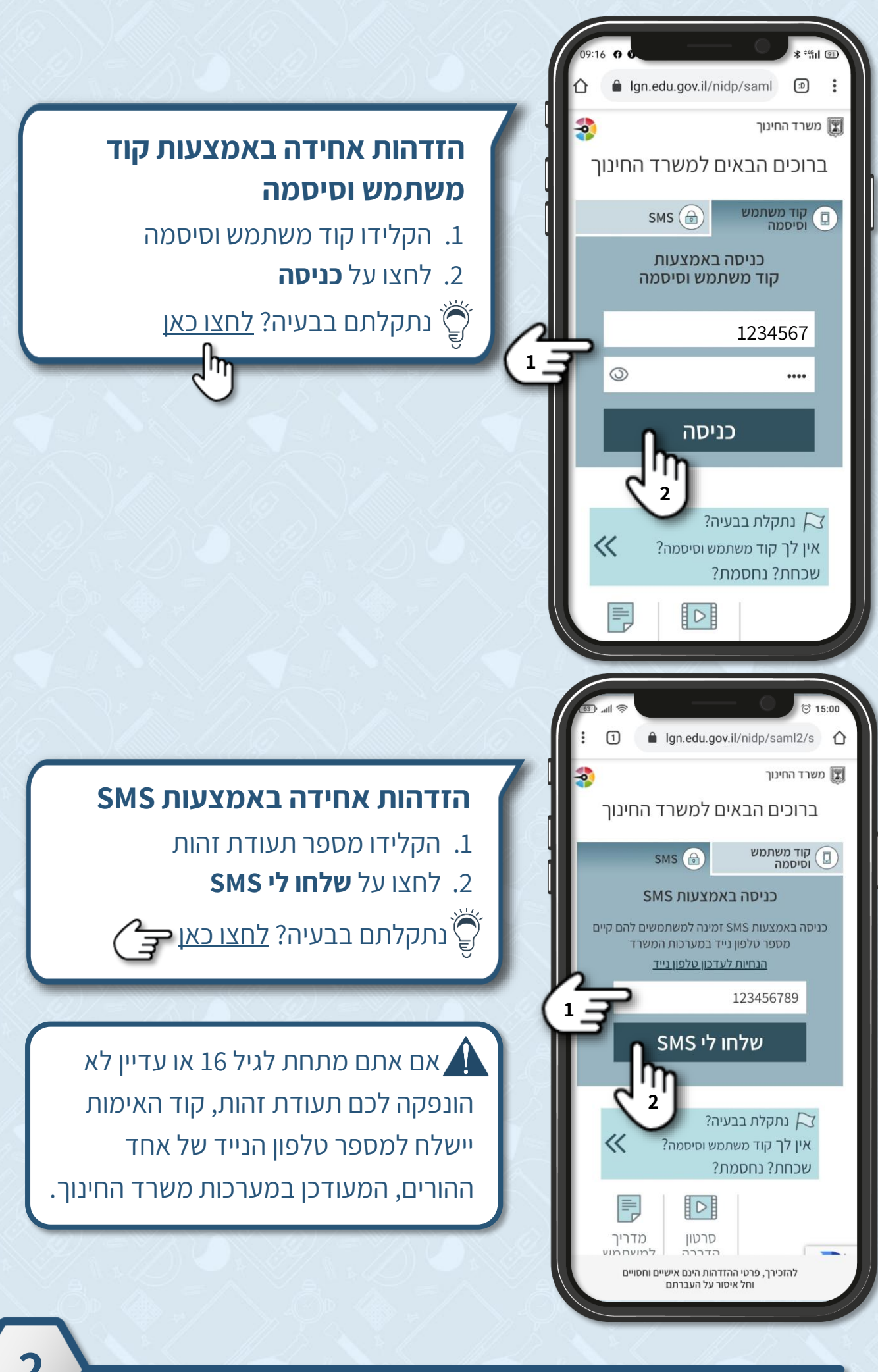

מרכז שירות ומידע ארצי

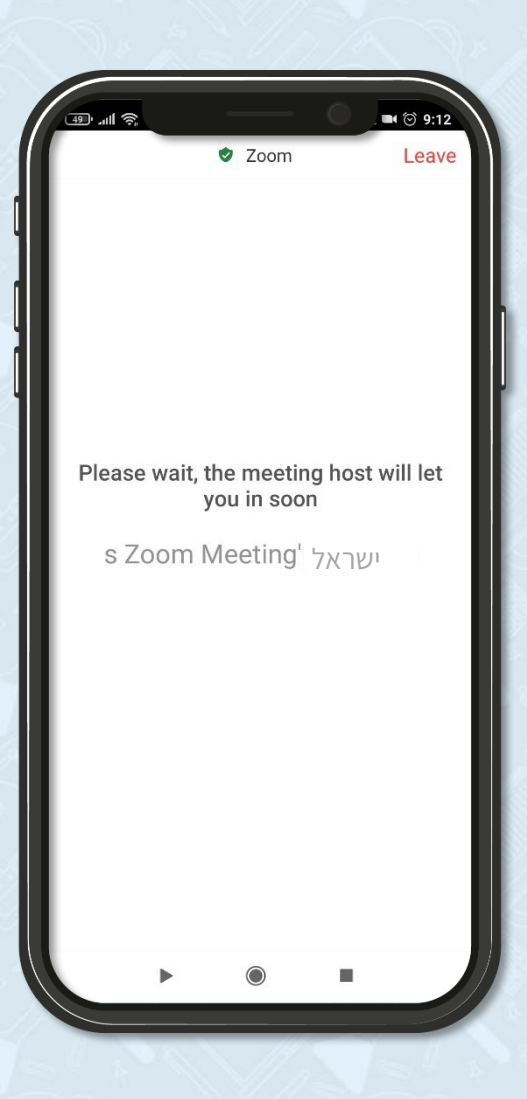

המתינו שמנחה המפגש, **יאשר** את הצטרפותכם למפגש!

Ռո

הגעתם לחדר ההמתנה של המפגש ומופיע שם שאינו שלכם? <u>לחצו כאן</u>

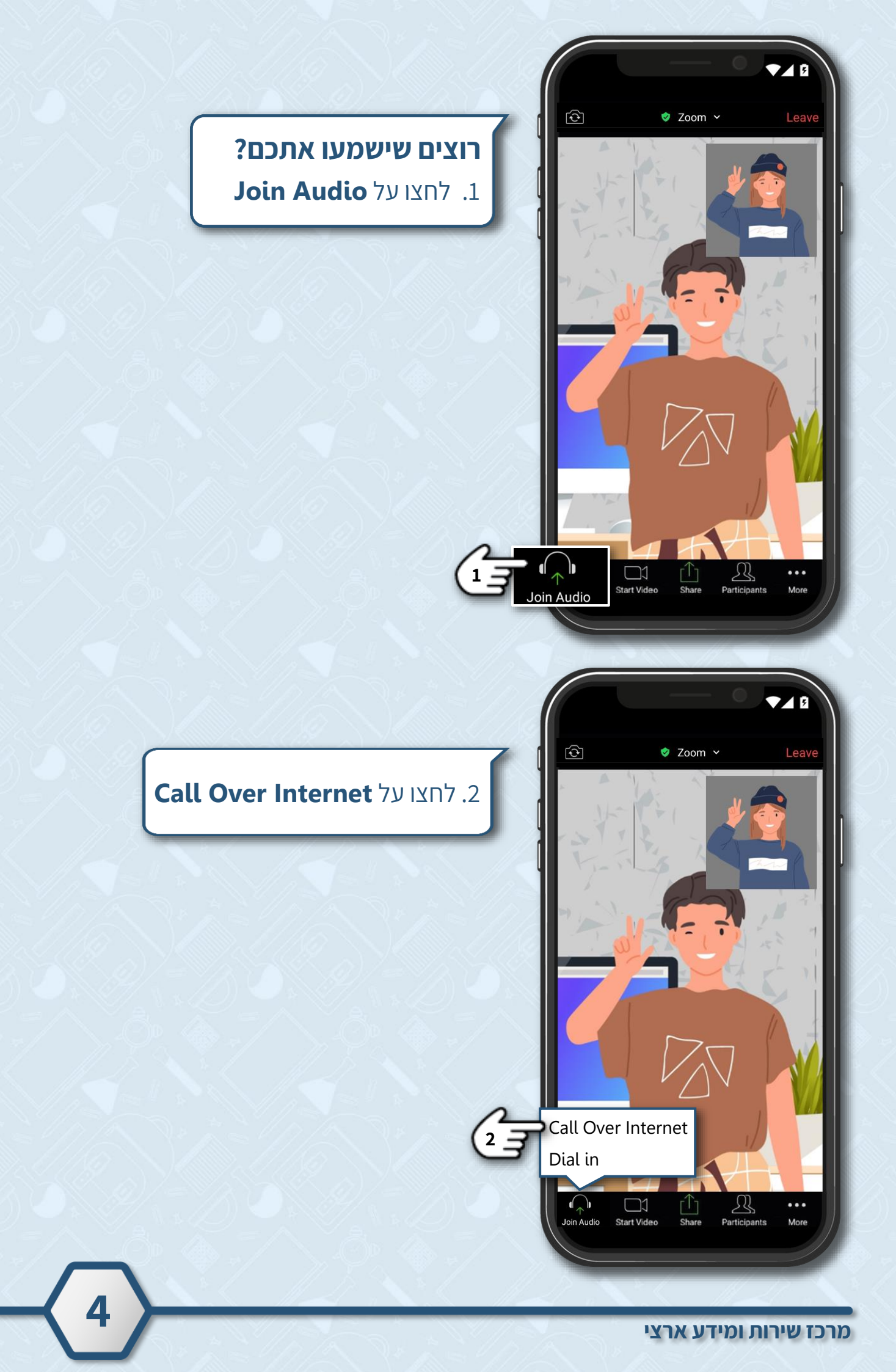

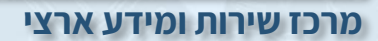

R

••• More

Sha

Start Video

**F** 

🥏 Zoom 🗸

R

Participants

•••

More

<u>)</u> Mute

 $(\mathbf{t})$ 

11

🥏 Zoom 🗸

L Start Vide

אם אתם **לא** רוצים שישמעו אתכם, לחצו על **המיקרופון**. לביטול לחצו על המיקרופון שוב!

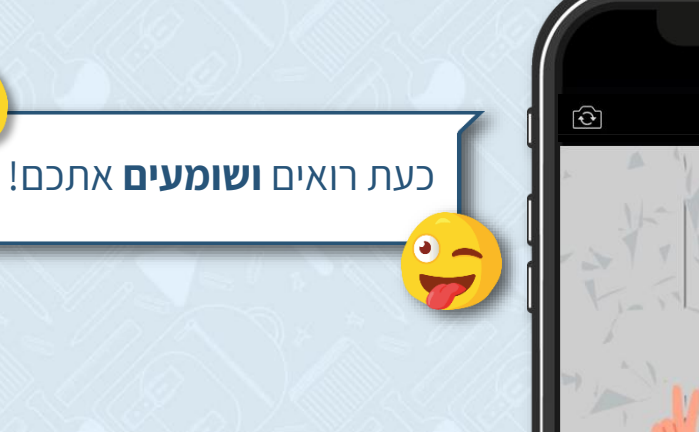

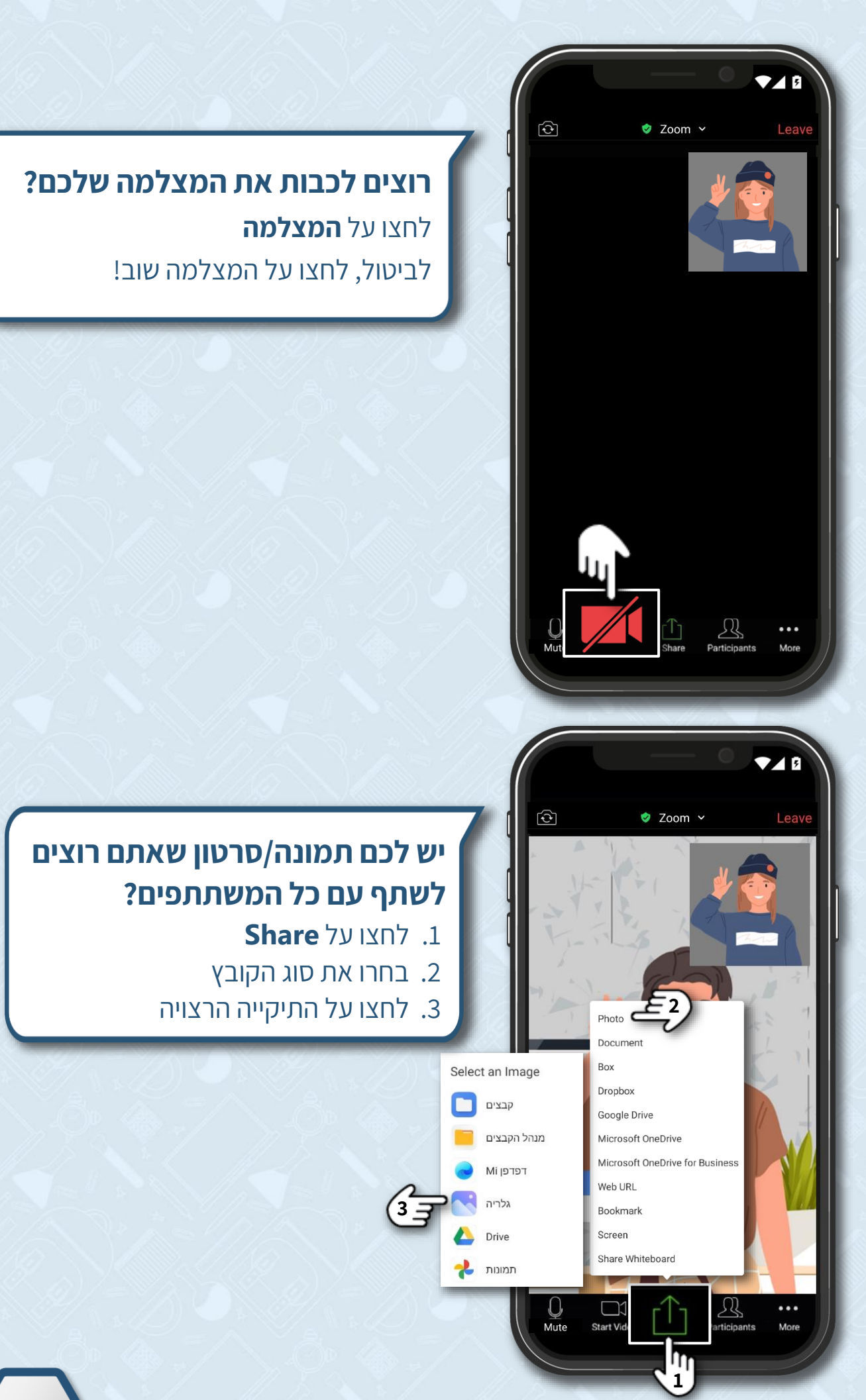

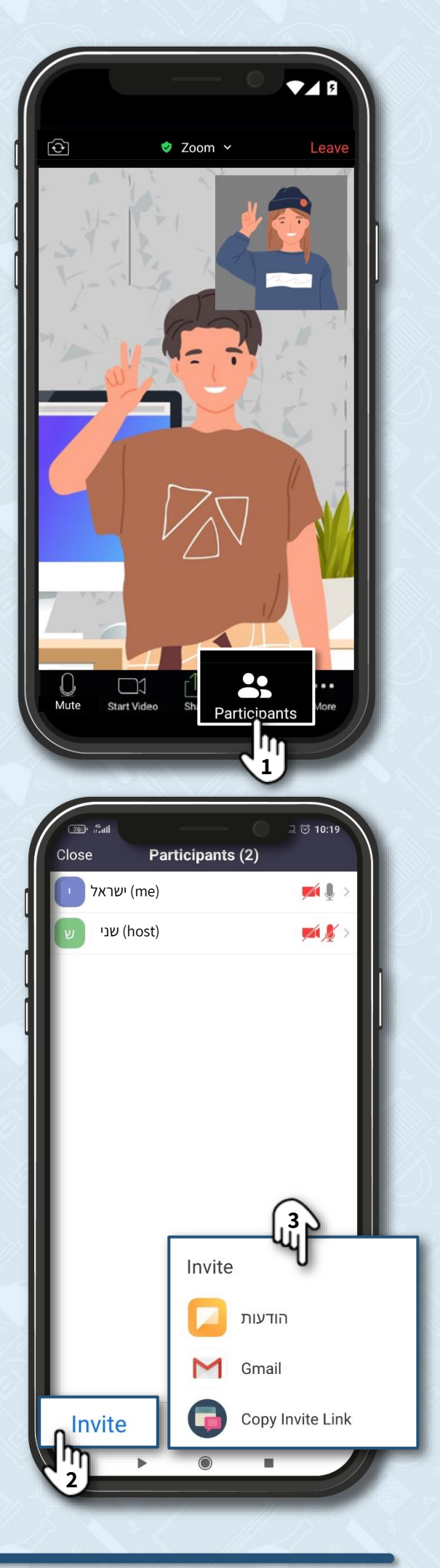

#### רוצים לשלוח לחברים את הקישור למפגש?

- 1. לחצו על **Participants** 
  - **Invite** 2. לחצו על
- 3. בחרו את האפשרות הרצויה

מרכז שירות ומידע ארצי

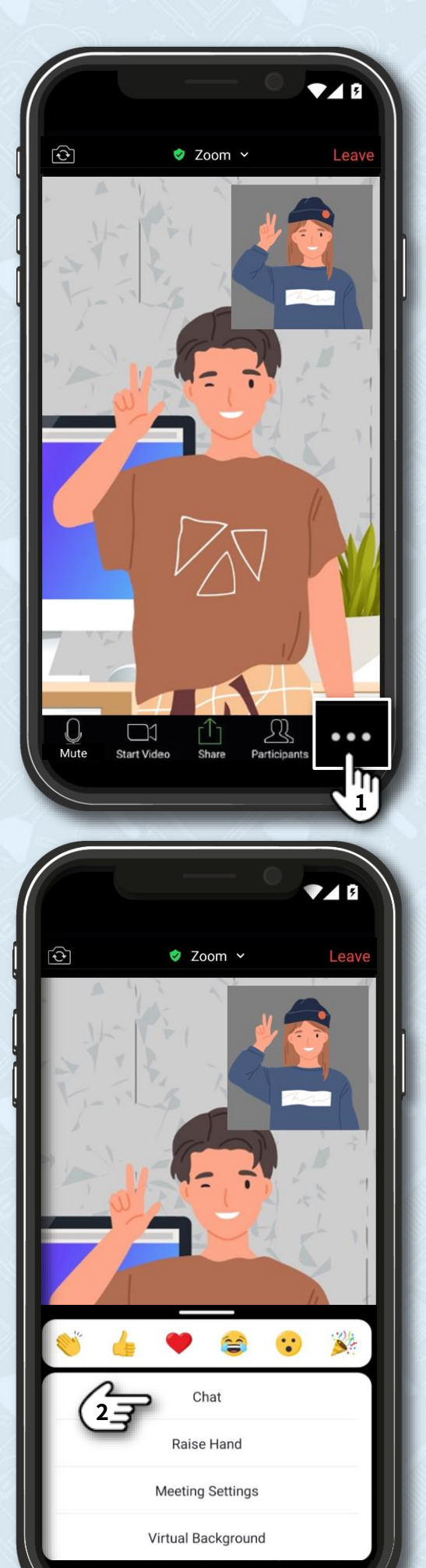

## לשליחת הודעה בצ'אט 1. לחצו על More

**Chat** נחצו על.2

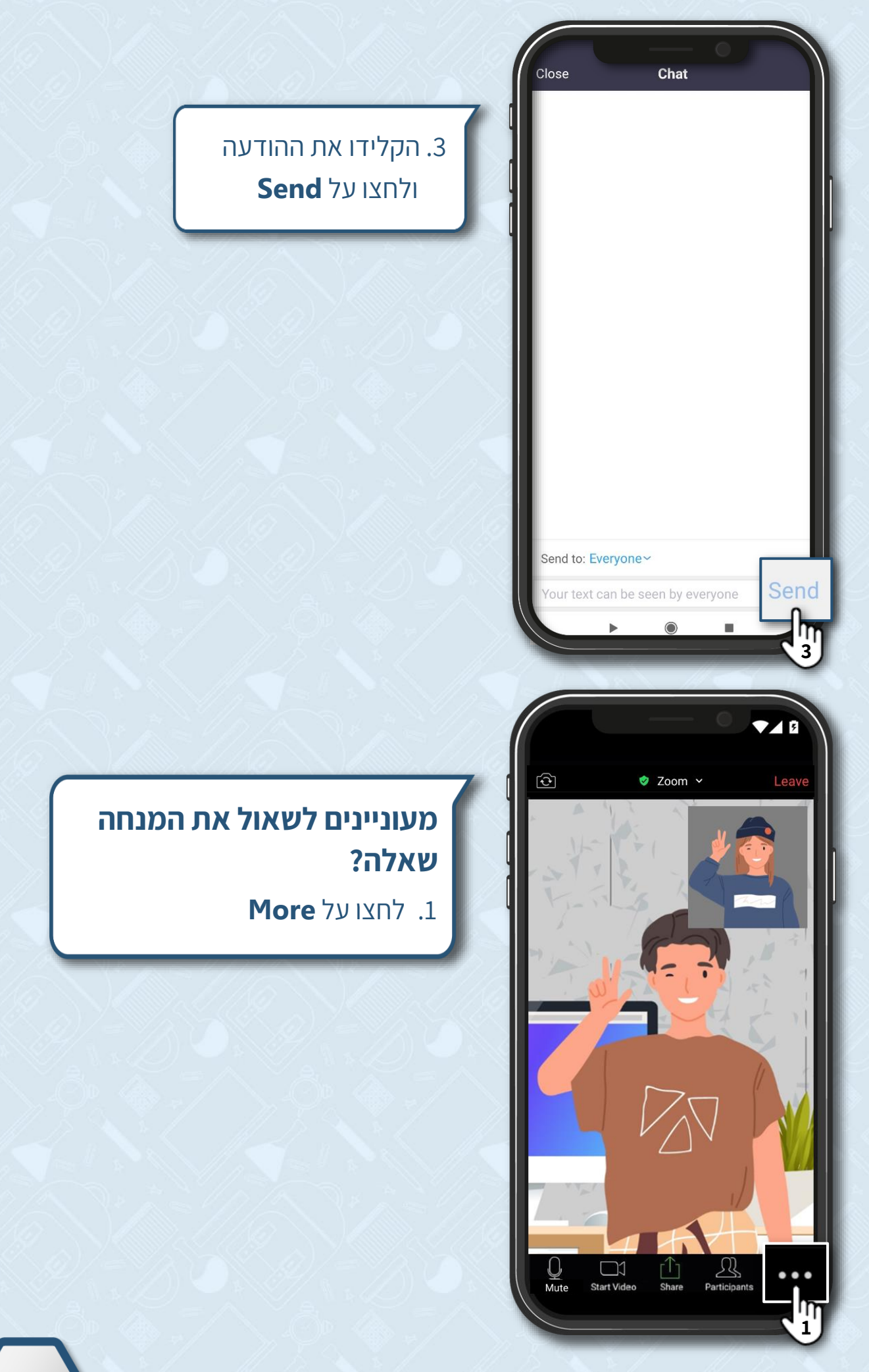

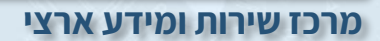

# 2. לחצו על **Raise Hand**

3. כעת המנחה יראה שהרמתם יד

#### רוצים לשתף את מה שאתם מרגישים במהלך המפגש?

- 1. לחצו על האימוג'י הרצוי
  - 2. כעת זה יופיע במסך

10

3\_ ... 6 Chat Raise Hand 2 :

 $\widehat{\mathbf{t}}$ 

34

**V** 5

🥏 Zoom 🗸

Meeting Settings

Virtual Background

🥏 Zoom 🗸  $\widehat{\mathbf{t}}$ :: 3th Πr Cha Raise Hand Meeting Settings Virtual Background

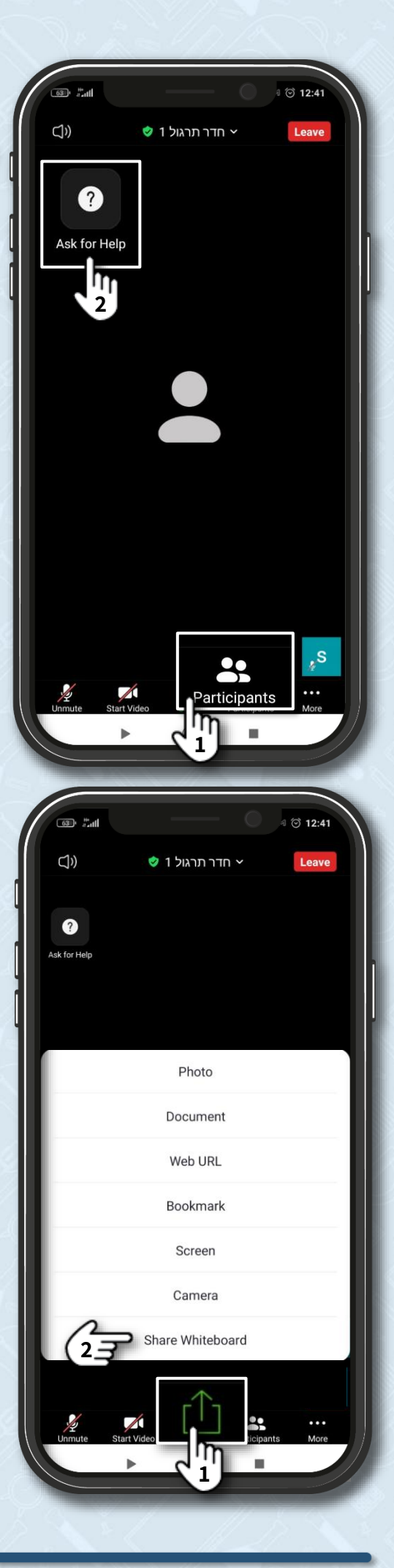

# מנחה המפגש פיצל אתכם לחדרי תרגול?

- 1. לחצו על Participants
- לצפייה ברשימת משתתפי החדר
  - לקרוא Ask for help לקרוא.
  - למנחה המפגש להצטרף לחדר

### רוצים לשתף לוח לבן בחדר תרגול?

- 1. לחצו על Share
- 2. לחצו על Share Whiteboard

מרכז שירות ומידע ארצי

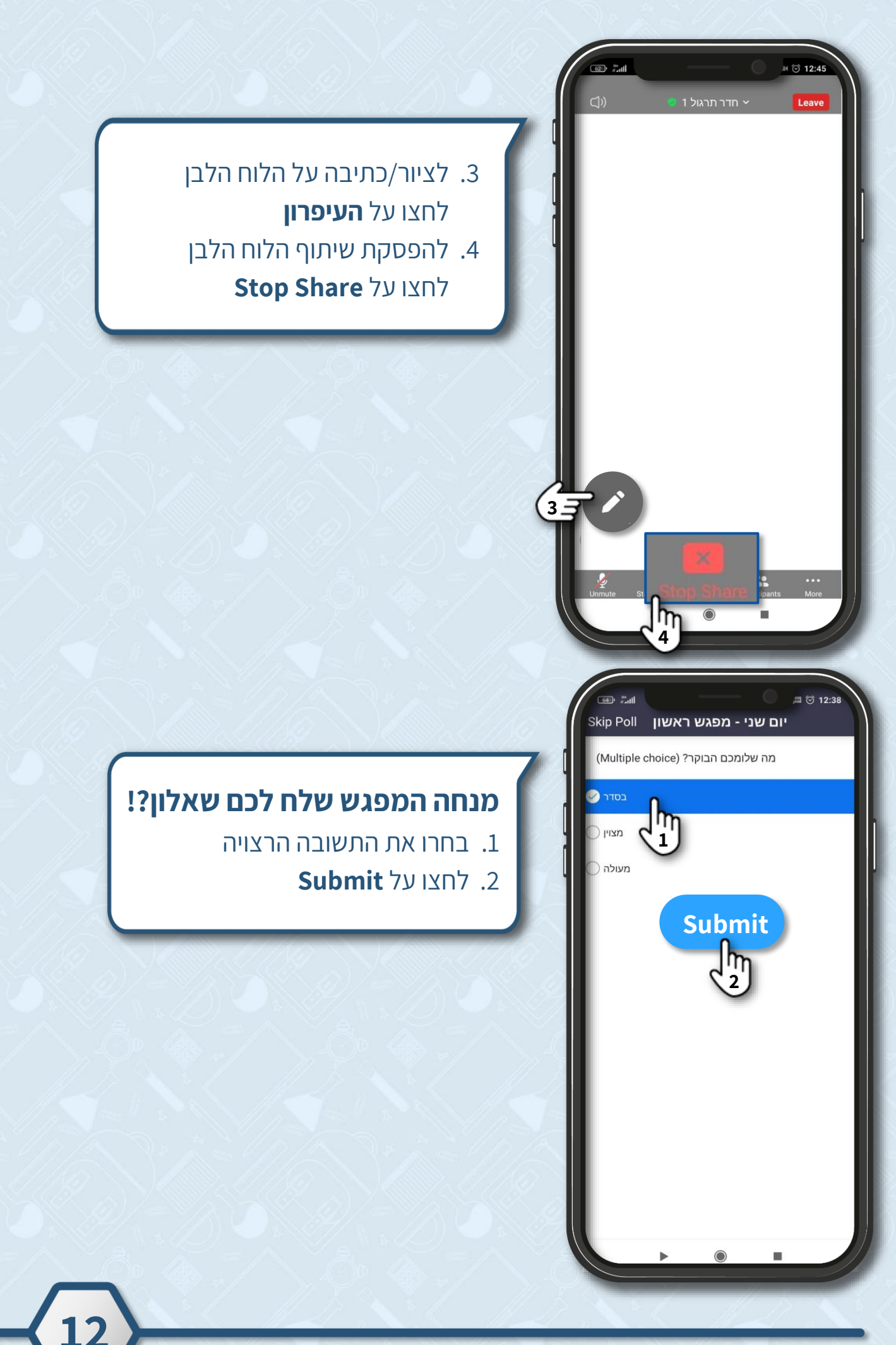

מרכז שירות ומידע ארצי

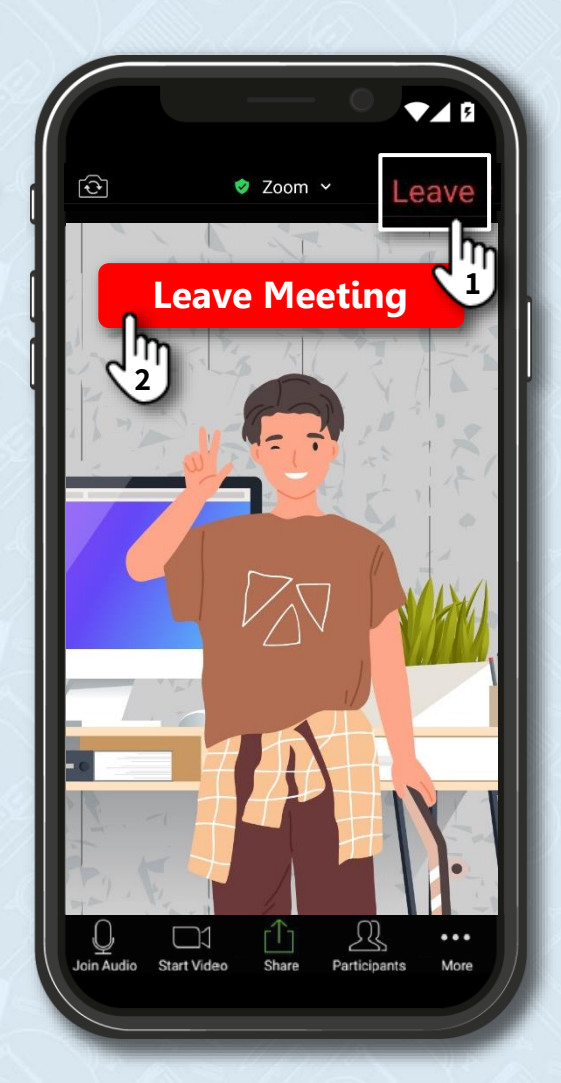

#### הסתיים המפגש?

- 1. ליציאה מהמפגש לחצו על 2. לחצו על Leave Meeting

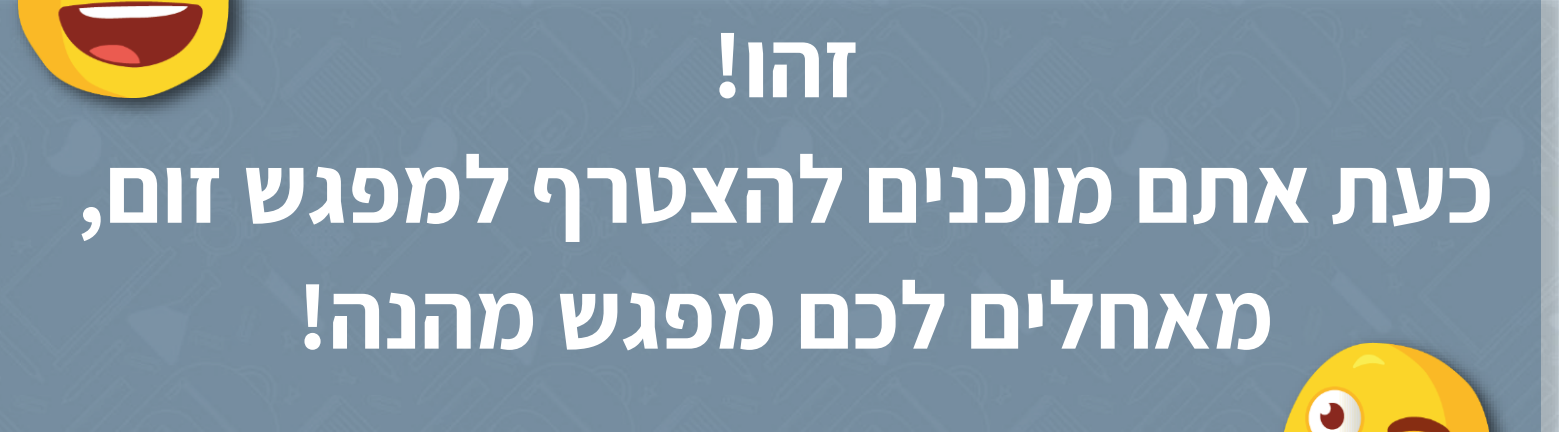